- 1. Opened the data on nD processor window.
- 2. Delete all processes from process list and then click apply button.

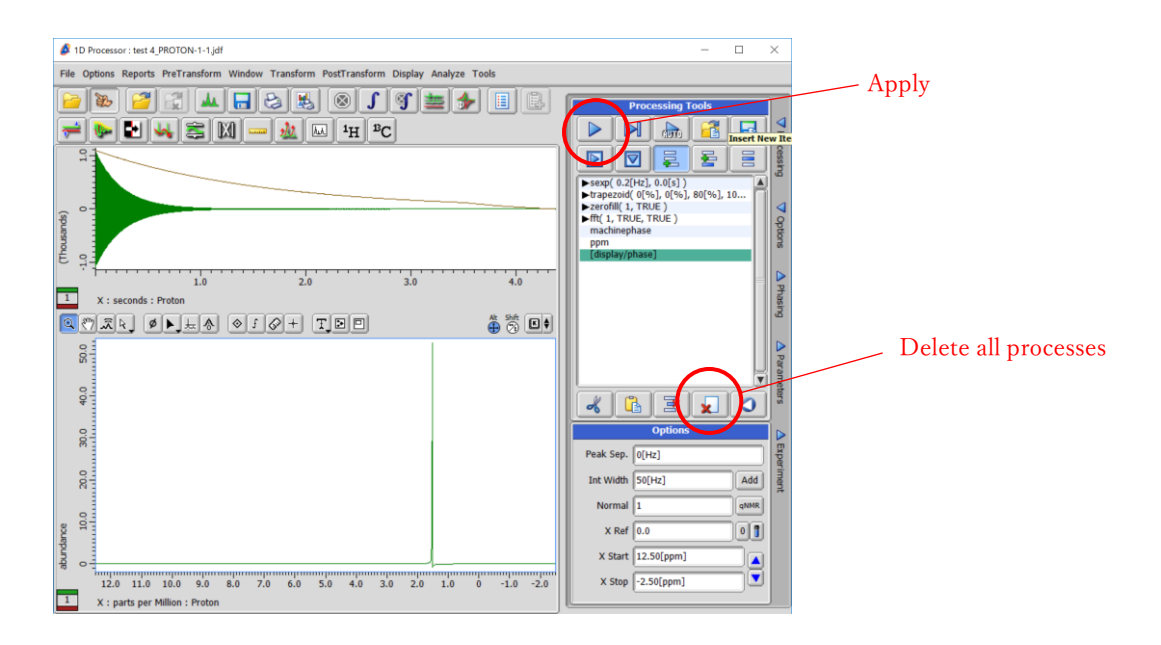

The "FID" should be displayed on both geometries.

| ID Processor : test 4_PROTON-1-1.jdf                                                   | - 0                                              | $\times$     |
|----------------------------------------------------------------------------------------|--------------------------------------------------|--------------|
| File Options Reports PreTransform Window Transform PostTransform Display Analyze Tools |                                                  |              |
| ● ● ● = = = = = = = = = = = = = = = = =                                                | Processing Tools                                 |              |
|                                                                                        | D R R R                                          | xessing      |
| (froutends)                                                                            |                                                  | ▼ Options    |
| 1.0 2.0 3.0 4.0<br>1 X: seconds : Proton                                               |                                                  | Phasing      |
| 8                                                                                      |                                                  | ▲ Parameters |
|                                                                                        | Options   Peak Sep. 0[Hz]   Int Width 50[Hz] Add | A Experimen  |
| 0                                                                                      | Normal 1 qNMS<br>X Ref 0.0 0                     |              |
| E 7<br>1.0 2.0 3.0 4.0<br>X : seconds : Proton                                         | X Stop 4.37[s]                                   | j            |

3. Select [File] – [Save As..].

| ID Processor : test 4_PR                                          | TON-1-1.jdf                                                                         | form DestTownedson Directory | Analysis Tarls |           | -                |     |
|-------------------------------------------------------------------|-------------------------------------------------------------------------------------|------------------------------|----------------|-----------|------------------|-----|
| File Options Reports P<br>Open Open Open Open Open Open Open Open | >+0 >>>   >+0 >>>>   >+0 >>>>>   >+10 >>>>>>>>>   >+10 >>>>>>>>>>>>>>>>>>>>>>>>>>>> | irm PostTransform Display    | Analyze Tools  |           | ocessing Tools   |     |
| Remove<br>Close                                                   | ^+W<br>^+Q 1 @ +                                                                    | TPD                          | ÷              |           |                  |     |
|                                                                   |                                                                                     |                              |                | Peak Sep. | Options<br>D[Hz] | Add |

The [Save Data File] window should be opened.

4. Select [JEOL : Generic ASCII] from "Format" and put filename, then click [OK] button.

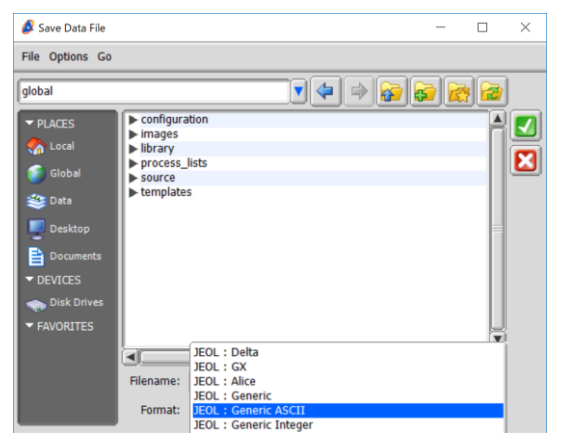

Two file, "xxx.hdr" and ""xxx.asc" might be stored. The "xxx.asc" is the file of FID on ascii format.